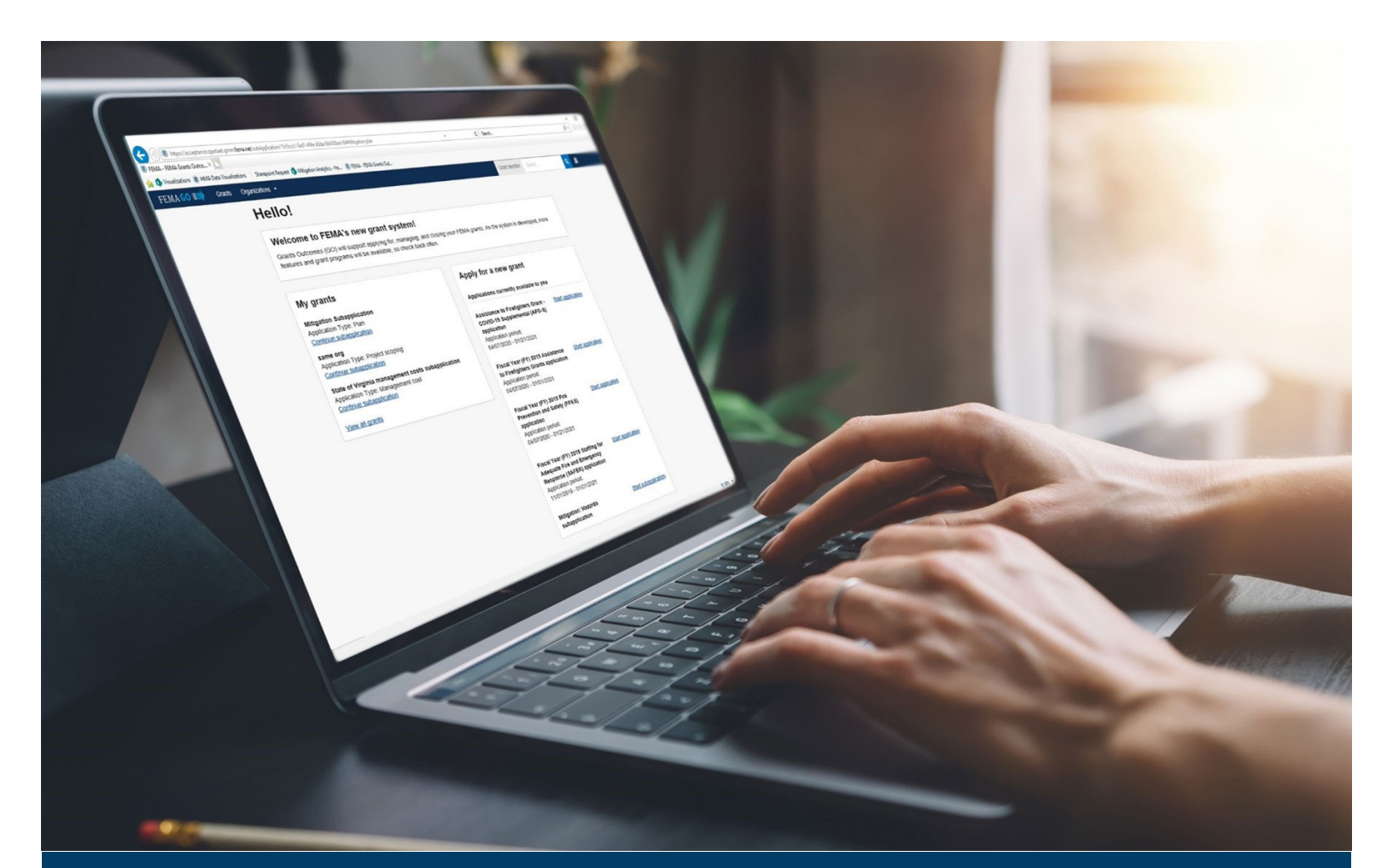

# FEMA GO Award Acceptance Guide

This guide provides instructions for External FEMA GO Users to log-in, navigate the system, and complete the task for accepting or declining an award.

April 2023

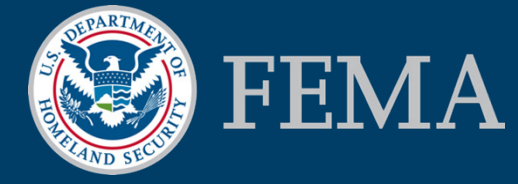

Prepared by: GPD Communications, Culture, Analytics & Training Branch (CCAT)

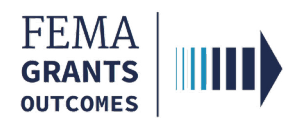

## **Table of Contents**

| Training Roles and Log-in    | 1 |
|------------------------------|---|
| Accept or Decline Award Task | 4 |
| FEMA GO Help Desk            | 7 |

# **Objectives**

By the end of this FEMA GO training, you will be able to:

- Log-in to FEMA GO as an external user
- Complete the Accept or Decline Award task

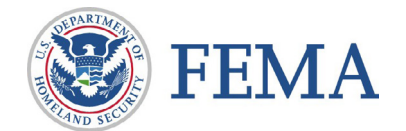

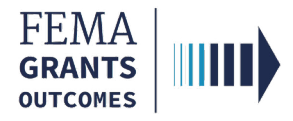

This page intentionally left blank.

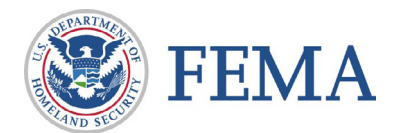

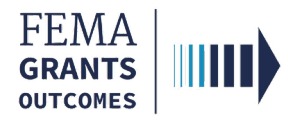

# **Training Roles and Log-in**

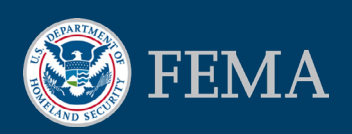

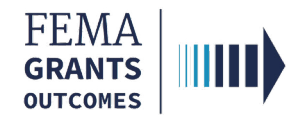

# **Training Roles**

This training is for the following external roles:

| Role                                   | User |
|----------------------------------------|------|
| Authorized Organization Representative | AOR  |

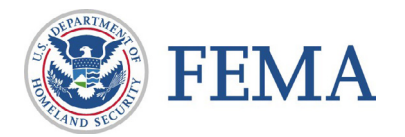

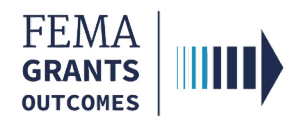

# Log-in

#### Step 1:

Go to https://go.fema.gov

#### **Step 2:**

Log in with your previously created Email and Password

| <b>Log in</b>                                                                                                    | Insert your PIV card into your smart card reader                                                                                                    |
|----------------------------------------------------------------------------------------------------|----------------------------------------------------------------------------------------------------|
| assword                                                                                                    | United States Government                                                                                                    |
| Log in<br>Create an account                                                                                                    | USA                                                                                                    |
| Department of Homeland Security (DHS) Con<br>You are about to access a Department of Homeland S<br>provided for official U.S. Government information and<br>other security measure does not establish an expectal<br>classified national security information on this compute<br>modification of this system or of data contained herein<br>other criminal laws. Anyone who accesses a Federal o<br>discloses information, or prevents authorized use of in<br>and any related equipment is subject to monitoring for | nsent<br>ecurity computer system. This computer system and data therein are property of the U.S. Government and<br>use. There is no expectation of privacy when you use this computer system. The use of a password or any<br>ion of privacy. By using this system, you consent to the terms set forth in this notice. You may not process<br>er system. Access to this system is restricted to authorized users only. Unauthorized access, use, or<br>, or in transit to/from this system, may constitute a violation of section 1030 of title 18 of the U.S. Code and<br>computer system without authorization or exceeds access authority, or obtains, alters, damages, destroys, or<br>formation on the computer system, may be subject to penalties, fines or imprisonment. This computer system<br>administrative oversight, law enforcement, criminal investigative purposes, inquiries into alleged wrongdoing |

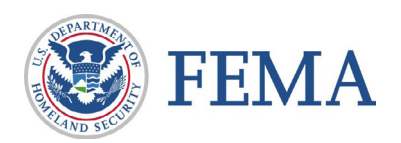

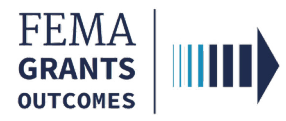

# **Accept or Decline Award Task**

Navigate to the Task

**Accept Decision** 

**Decline Decision** 

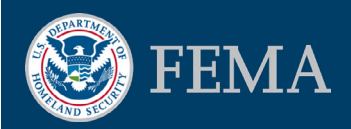

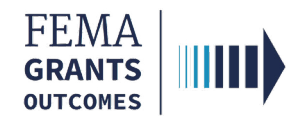

### **Navigate to the Task**

#### **Step 1:**

On the welcome screen locate the section titled My grants

#### **Step 2:**

Scroll through the list of grants to find the grant you want to accept or decline an award for

#### Step 3:

Select the **Accept/Decline Award** link next to the grant in the **My grants** section to be directed to the task

| FEMA GO IIIII) | Team Organizations 👻                                                                                                    | G                | rant Identifier | Search                   | ٩ | 💄 Young Piku 👻 |
|----------------|----------------------------------------------------------------------------------------------------|------------------|-----------------|--------------------------|---|----------------|
|                | Hello, Young!                                                                                                    |                  |                 |                          |   |                |
|                | Welcome to FEMA's new grant system!<br>Grants Outcomes (GO) will support applying for, managing, and closing your FEMA grants. As the system is developed, more<br>features and grant programs will be available, so check back often. |                  |                 |                          |   |                |
|                | My grants<br>Fiscal Year (FY) 2018 Staffing for Adequate Fire and<br>Emergency Response (SAFER)<br>Grant ID: EMW-2018-FF-00021<br>Accept/Decline Award >                                                                               | Thegoodplay Dban | name<br>Manaç   | <u>ie Organization ≥</u> |   |                |
|                |                                                                                                    |                  |                 |                          |   |                |

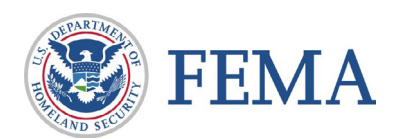

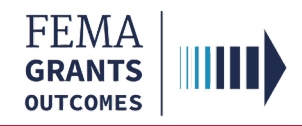

# **Accept Decision**

#### **Step 1:**

Select Accept award

#### **Step 2:**

Enter Comments as needed to support your decision

| Please accept or decline your award by at                                        |
|----------------------------------------------------------------------------------|
| Accept award                                                                     |
| Uecline award                                                                    |
| Comments (optional)                                                              |
|                                                                                  |
|                                                                                  |
|                                                                                  |
| 1, Al Borland, am hereby providing my signature for this award as of 08/28/2019. |
| Please enter your password                                                       |
|                                                                                  |
|                                                                                  |
| Submit                                                                           |
|                                                                                  |
| Reminders                                                                        |
| Reminders (AFG)                                                                  |
| Some additional important topics for your award are listed below.                |

#### Step 3:

**Select** the box next to your name to provide your signature

#### Step 4:

**Enter** your FEMA GO password to authenticate your signature

#### Step 5:

Select Submit

You have successfully accepted your award.

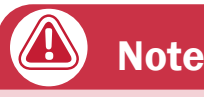

The reminders section at the bottom of this screen is program specific.

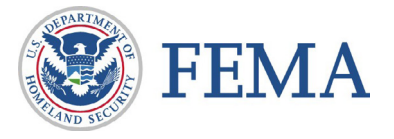

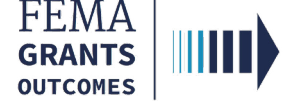

# **Decline Decision**

#### **Step 1:**

Select Decline award

#### Step 2:

Enter the required reason for declining the award

| Please accept or decline your award by May 10, 2023 at 3:02 pm<br>The user who accepts this award will become the Authorized Organization Representative (AOR) for the grant, and will receive permission to submit payment requests, amendment<br>requests, and reports to FEMA post-award. The award package, including the obligating document, will be updated to include the AOR for the grant upon award acceptance. |
|----------------------------------------------------------------------------------------------------|
| Accept award                                                                                                    |
| Decline award                                                                                                    |
| Please indicate your reason for declining this award                                                                                                    |
| L EnAor LnAor, am hereby providing my signature for this award as of 04/14/2023.                                                                                                    |
| Place anter your naceword                                                                                                    |
|                                                                                                    |
| Submit                                                                                                    |
| Reminders                                                                                                    |

#### Step 3:

**Select** the box next to your name to provide your signature

#### Step 4:

**Enter** your FEMA GO password to authenticate your signature

#### Step 5:

Select Submit

You have successfully declined your award.

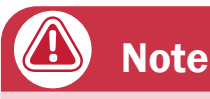

The reminders section at the bottom of this screen is program specific.

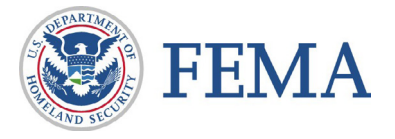

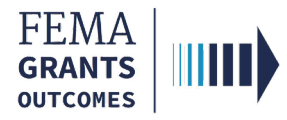

# **FEMA GO Help Desk Information:**

#### Please send any questions to:

FEMAGO@fema.dhs.gov

#### 1-877-585-3242

#### Hours: Mon-Fri, 9:00 a.m. – 6:00 p.m. ET

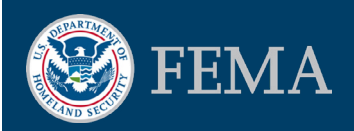